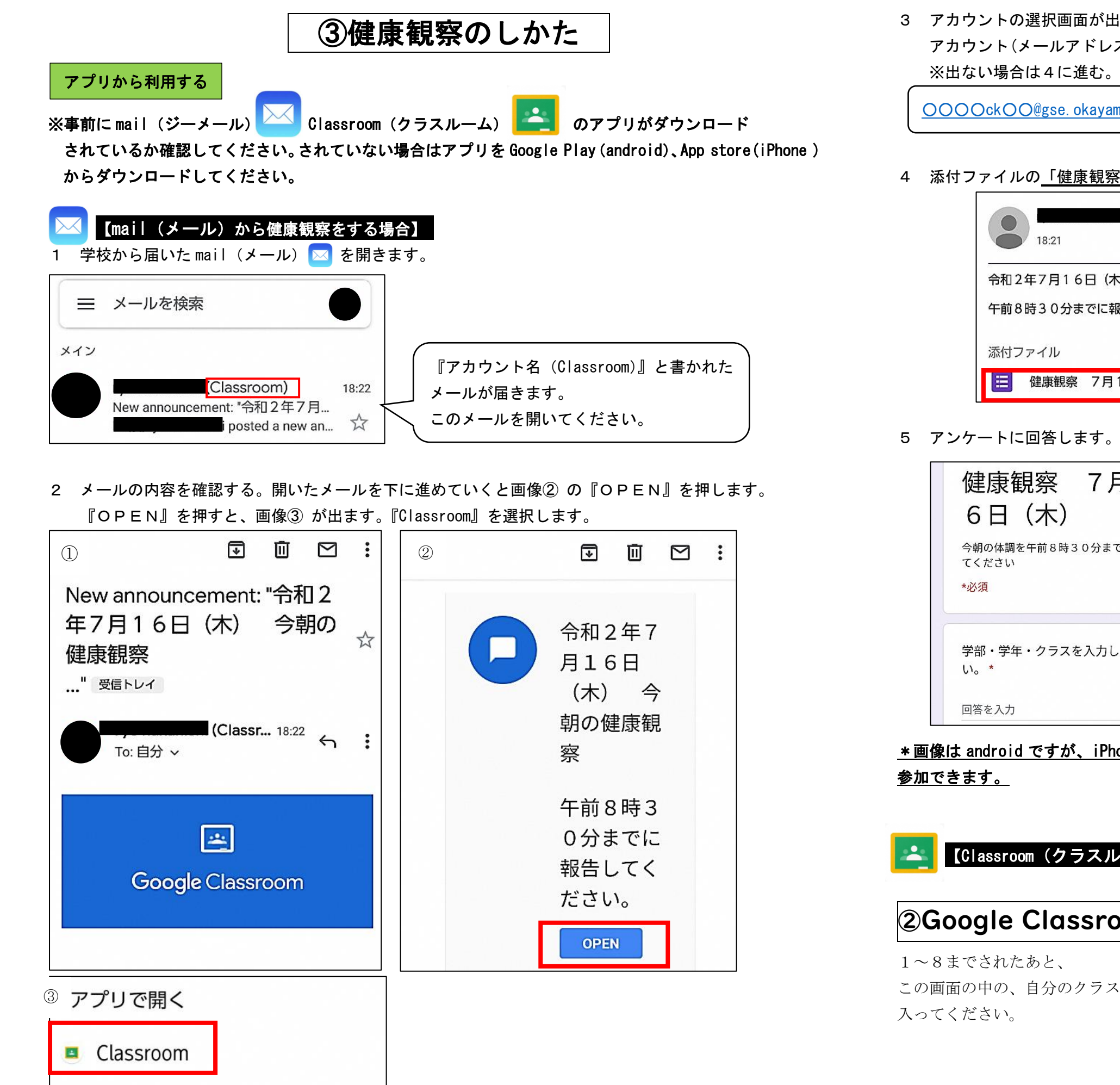

3 アカウントの選択画面が出たら、学校から配付された アカウント(メールアドレス)を選択し、『OK』を押します。 ※出ない場合は4に進む。

○○○○ck○○@gse. okayama-c. ed. jp を選択してください。

4 添付ファイルの<u>「健康観察 〇月〇日(△)」</u>を押します。

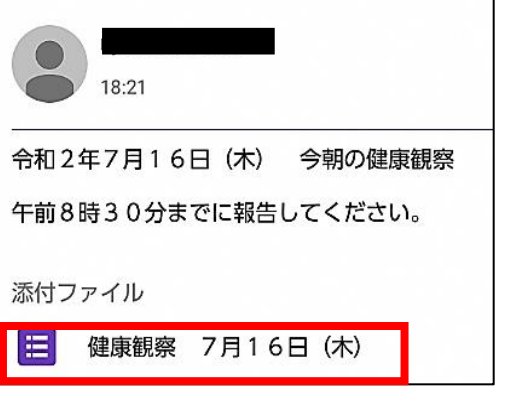

| 健康観察 7月1<br>6日(木)                   |  |
|-------------------------------------|--|
| 今朝の体調を午前8時30分までに報告し<br>てください<br>*必須 |  |
| 学部・学年・クラスを入力してくださ<br>い。 *           |  |
| 回答を入力                               |  |

\* 画像は android ですが、iPhone、iPad でも mail アプリと Classroom アプリを使う場合は同じようにして

□ 8元

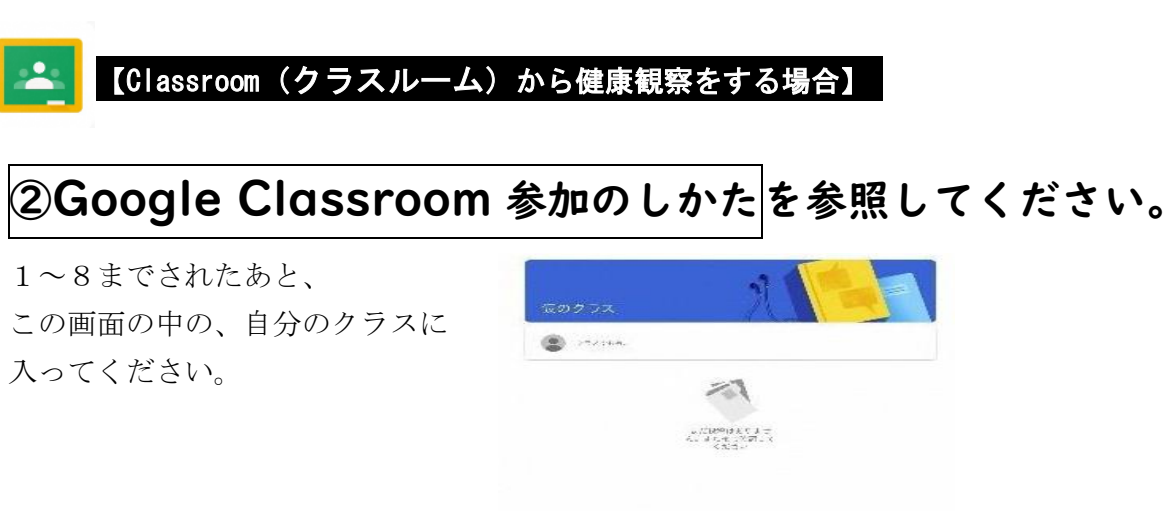

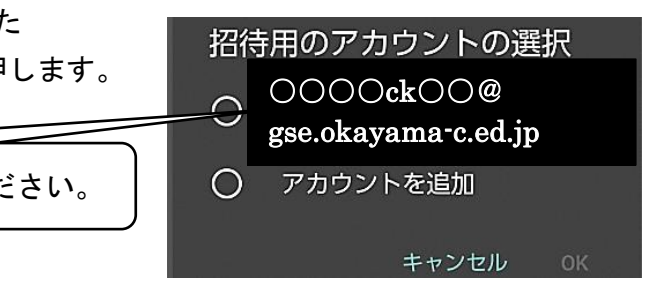

※回答後、「回答を記録しました」という画面が出ます。

6 アンケート回答終了です。

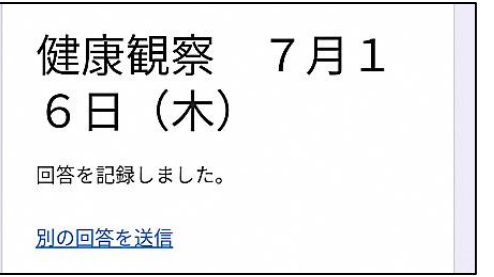

パソコンやスマホでブラウザから利用する

※ブラウザ=Chrome, Edge, Safari などのインターネット閲覧ソフト

∧ ₩ ♥ 4 0 11:10

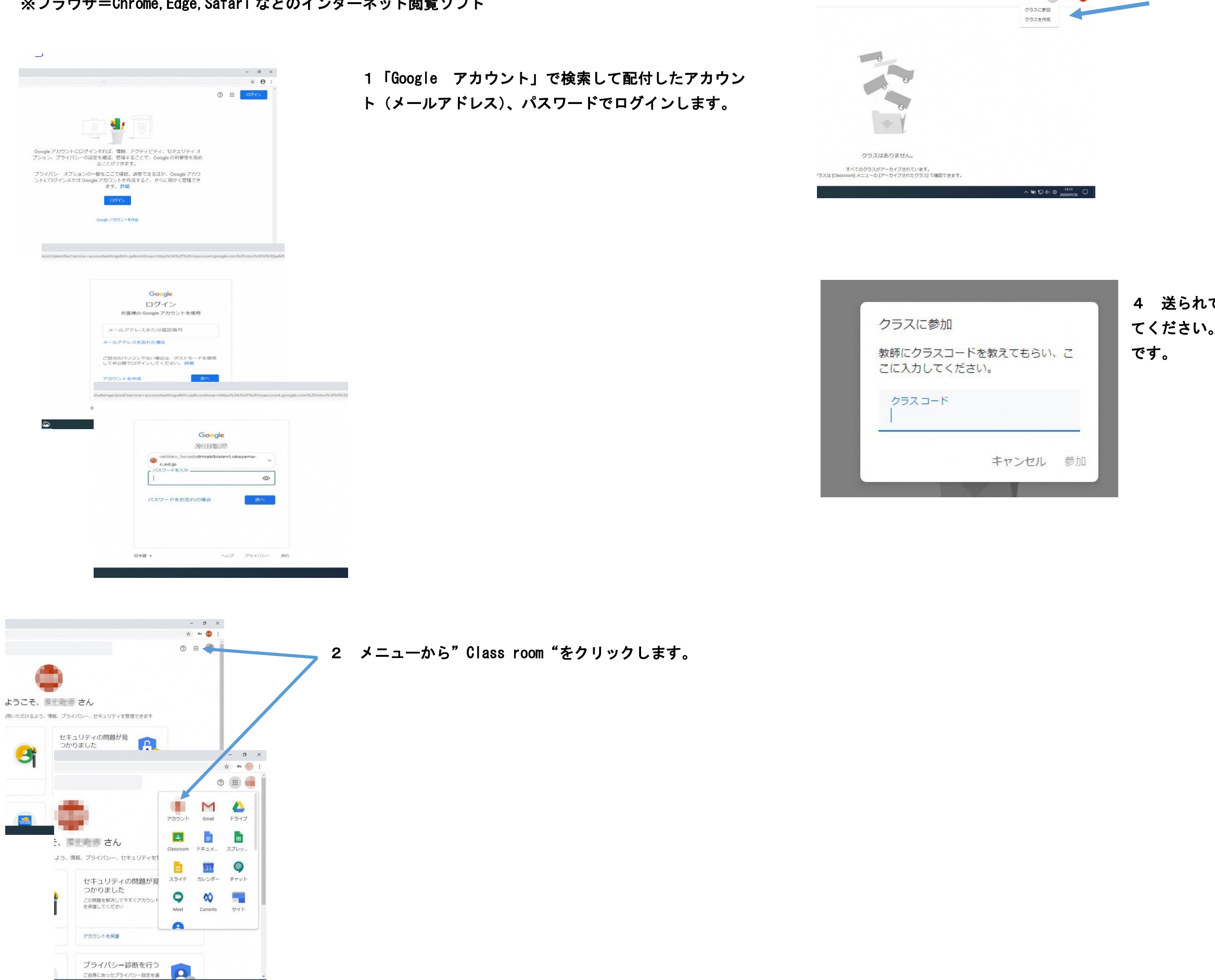

× +

+ 🗉 💿

- 3 「+」をクリックし、「クラスに参加」をクリックします。

4 送られてきたクラスコードを入力し、「参加」をクリックし てください。健康観察への入力の仕方は、アプリの場合と同じ